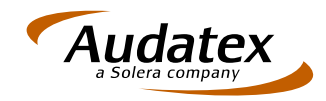

Audatex Deutschland GmbH Kuhlenstraße 15 • 32427 Minden Fon +49 (0)571 805 01 • Fax +49 (0)571 275 00 info@audatex.de • www.audatex.de

# **AudaNet 28.00** AudaPad Web (Plus)

## **Release Notes Version 1.0** (13.05.2014)

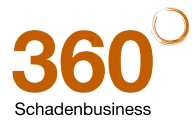

## Inhaltsverzeichnis

| Au | daPa  | nd Web / AudaPad Web Plus                                                                             | 4   |
|----|-------|----------------------------------------------------------------------------------------------------|-----|
| 1  | VIN   | Abfrage                                                                                               | 4   |
|    | 1.1   | VIN-Protokoll im Druckmenü zur Auswahl                                                                | 4   |
|    | 1.2   | Info über "VIN-Verfügbarkeit" auch bei Internet Explorer 11                                           | 4   |
| 2  | Gra   | fische Schadenerfassung OnePad                                                                        | 5   |
|    | 2.1   | Wichtige Icons auch in seitlicher Symbolleiste                                                        | 5   |
|    | 2.2   | Vollbild nach Doppeltipp bleibt gespeichert                                                           | 5   |
|    | 2.3   | NfA-Abzüge im Fenster "Aufgelaufene Reparaturkosten" dokumentiert                                     | 6   |
|    | 2.4   | Aus-/Einblenden der Symbolleiste bleibt gespeichert                                                   | 7   |
|    | 2.5   | Hagelposition aktiviert automatisch relevante Grafikzone                                              | 8   |
|    | 2.6   | Benutzereinstellungen                                                                                 | 9   |
|    |       | 2.6.1Geänderte Tab-Reihenfolge in den Einstellungen                                                   | 9   |
|    |       | 2.6.2Konfigurierbar für I-Positionen: "Kalkulator Ausbeularbeiten" oder "AW-Eingabefenster" anzeigen? | 9   |
| Nu | r Aud | daPad Web Plus:                                                                                       | .10 |
| 3  | Son   | stige Änderungen                                                                                      | .10 |
|    | 3.1   | Fahrzeugkurzbewertung                                                                                 | 10  |
|    | 3.2   | OnePad: Übernahme des WBW-Wertes (inkl. MwSt.) für Totalschadenprüfung                                | 11  |
|    | 3.3   | Suchbaum: VIN-Protokoll als PDF über Button "VIN" verfügbar                                           | 12  |
| 4  | Inte  | gration der AUTOonline-Restwertbörse                                                                  | .13 |
|    | 4.1   | AUTOonline-Zugangsdaten für VALUEpilot und RW-Börse eintragen                                         | 13  |
|    | 4.2   | Gut zu wissen                                                                                         | 15  |
|    | 4.3   | Restwerteintrag vorbereiten und senden                                                                | 16  |
|    | 4.4   | Restwert-Anfrage stornieren / zurücksetzen                                                            | 20  |
|    | 4.5   | Gebote vor Ablauf der Frist prüfen / Gebote abholen                                                   | 21  |
|    | 4.6   | Fotos für die Restwertbörse hinzufügen                                                                | 23  |

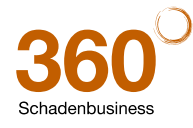

#### Hinweis zu diesem Dokument:

Diese ReleaseNotes beschreiben die Funktionalitäten, die in der **Online-Anwendung AudaPad Web (Plus)** mit diesem Release neu hinzugekommen sind oder geändert wurden.

Die in diesem Dokument beschriebenen Änderungen sind davon abhängig, wie AudaPad Web (Plus) für Sie konfiguriert wurde.

Es ist also möglich, dass Ihnen die beschriebenen Funktionen in Ihrem Programmkontext nicht wie abgebildet/beschrieben angezeigt werden oder (noch) nicht freigeschaltet sind.

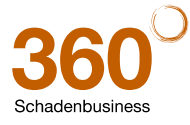

## AUDAPAD WEB / AUDAPAD WEB PLUS

## 1 VIN-Abfrage

#### 1.1 VIN-Protokoll im Druckmenü zur Auswahl

**Neu:** Im Druckmenü steht Ihnen jetzt das Druckformat "VIN-Protokoll" für den Ausdruck des VIN-Abfrageprotokolls zur Verfügung.

|                      | Notizen                                | Drucken Gutachten/Reparitorkalkulatio Fahizeugbewetting Schadenfall Standard Nur Kalkulat Minderwett VIN-Protobol 2 - 08 05.2014 Nicht speichern rw2_130514.pdf PDF Generierung | Mtteilung senden Fr                                                                                                    |                                                                                                    |                   |
|----------------------|----------------------------------------|----------------------------------------------------------------------------------------------------|----------------------------------------------------------------------------------------------------|----------------------------------------------------------------------------------------------------|-------------------|
| ſ                    | 🚆 🚔 🔄 🔅 🛊 1 () von 3) 📑 🖏 🕘 🛑 🕂 1505 + | 88820                                                                                                    |                                                                                                    |                                                                                                    | Komm              |
| TANK AND DESCRIPTION | Lesenikhes D<br>P UN Resultat<br>F     | B F R A G E P R O T<br>Z - I D E N T - N R                                                                                                    | OKOLL<br>: WVWZ22                                                                                                    |                                                                                                    |                   |
| ĺ                    | VI                                     | ERKAUFSTYP                                                                                                    | : 5G1 3KZ VW GOLF COME                                                                                                    | FORTLINE                                                                                                    |                   |
|                      | Ti<br>Mi<br>Lii<br>Fi                  | PENCODE AUDATEX<br>DTORVARIANTE<br>ACKIERUNG<br>2BW-SCHLÜSSEL                                                                                                    | : 06 B1 02<br>: N8 1395CCM 103KW<br>: URANOGRAU (I7F)<br>: 10527604                                                                         |                                                                                                    |                   |
|                      | 0<br>D1<br>21<br>N0<br>N1              | IE NACHFOLGENDE BAUZU<br>EREN NUTZUNG DIENT AU<br>JSAMMENHANG MIT EINER<br>ACHPRÜFUNGEN DES BAUZ<br>JTORISIERTE VW-, AUDI                                                       | I<br>STANDBESCHREIBUNG IST VI<br>SSCHLIESSLICH DER FAHRZI<br>REPARATURKOSTEN-, FAHRZ<br>USTANDES DURCH VERSICHEI<br>UND SKODA-REPARATURBETI | ERTRAULICH ZU BEHANDELN.<br>EUGIDENTIFIKATION IM<br>EUGMERT-BESTINMUNG ODER<br>RUNGEN, SACHVERSTÄNDIGE UND<br>RIEBE. |                   |
|                      | A                                      | USSTATTUNG<br>-PR-NR (HERSTELLER)                                                                                                    | BEZEICHNUNG (HERSTELLE                                                                                                    | r / Audatex)                                                                                                    | AV-CODE (AUDATEX) |
|                      | 31<br>42<br>77                         | D2<br>AF                                                                                                    | MITTELKONSOLE<br>TÜRVERKLEIDUNGEN IN GEN<br>ELEKTRONISCHE WEGENHES                                                                          | VEBE                                                                                                    |                   |

## 1.2 Info über "VIN-Verfügbarkeit" auch bei Internet Explorer 11

**Korrektur:** Nach Eingabe der Fahrgestellnummer erscheint normalerweise in der Maske "Fahrzeugauswahl" ein Hinweis, ob für dieses Fahrzeug eine VIN-Abfrage möglich ist oder nicht. Dieser Hinweis wurde bei Systemen, die den Internet Explorer 11 nutzen, nicht angezeigt. Dieses Verhalten ist korrigiert, sodass diese Anzeige jetzt auch bei IE11-Anwendern wieder erfolgt.

|                     | Schaden-Nr.: 28-0-23 04 2014                                                               | Amti. Kennzeichen: MI-AU 123                    |
|---------------------|--------------------------------------------------------------------------------------------|-------------------------------------------------|
| • Journal           |                                                                                            |                                                 |
| • Unfalldaten       | Rotizen Drucken Mitteil                                                                    | ung senden 🛛 🖌 Fall kopieren Senden Zurück zu 🔽 |
| Schadenbeschreibung |                                                                                            |                                                 |
| Anstoßbereiche      | iche Fahrzeugdaten (Ziffern in eckigen Klammern verweisen auf die Zulassungsbescheinigung) |                                                 |
| Besichtigungsdaten  | Fretzulassungsdatum 01.02.2013                                                             | Suchbaum                                        |
| Versicherungsdaten  |                                                                                            |                                                 |
| Fahrzeughalter      | VIN/Fahrgestell-Nr. [E] WVWZZZALIZ AND A ADD 2                                             | IN-Abfrage für diesen Hersteller verfügbar      |
| >>Fahrzeugauswahl   | KBA                                                                                        |                                                 |
| Fahrzeugdaten       | [2.1/2.2]                                                                                  | Schwacke-Schlusselj 1 0 5 2 7 6 0 4             |

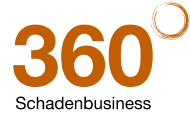

## 2 Grafische Schadenerfassung OnePad

## 2.1 Wichtige Icons auch in seitlicher Symbolleiste

**Erweiterung:** In der vertikalen Symbolleiste werden nun auch die Icons für AV-Erfassung, Randfahnencode, Lohnfaktoren und die OnePad Einstellungen angezeigt. So sind diese Funktionen auch bei ausgeblendeter Symbolleiste jederzeit zu erreichen.

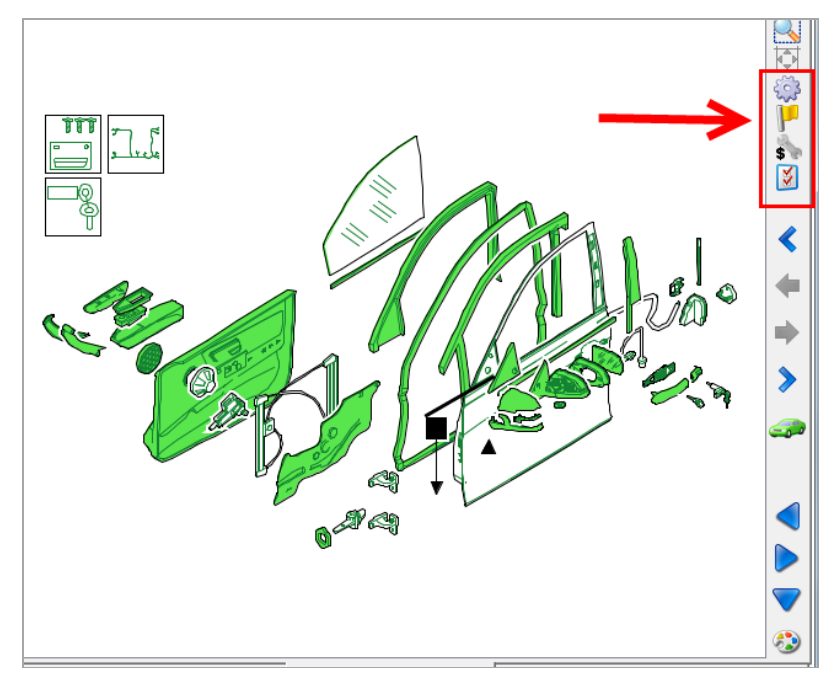

#### 2.2 Vollbild nach Doppeltipp bleibt gespeichert

Änderung: Onepad "merkt" sich jetzt beim Verlassen der Schadenerfassung, wenn die Grafik zuvor (durch Doppelklick in das Fenster) im Vollbild angezeigt wurde.

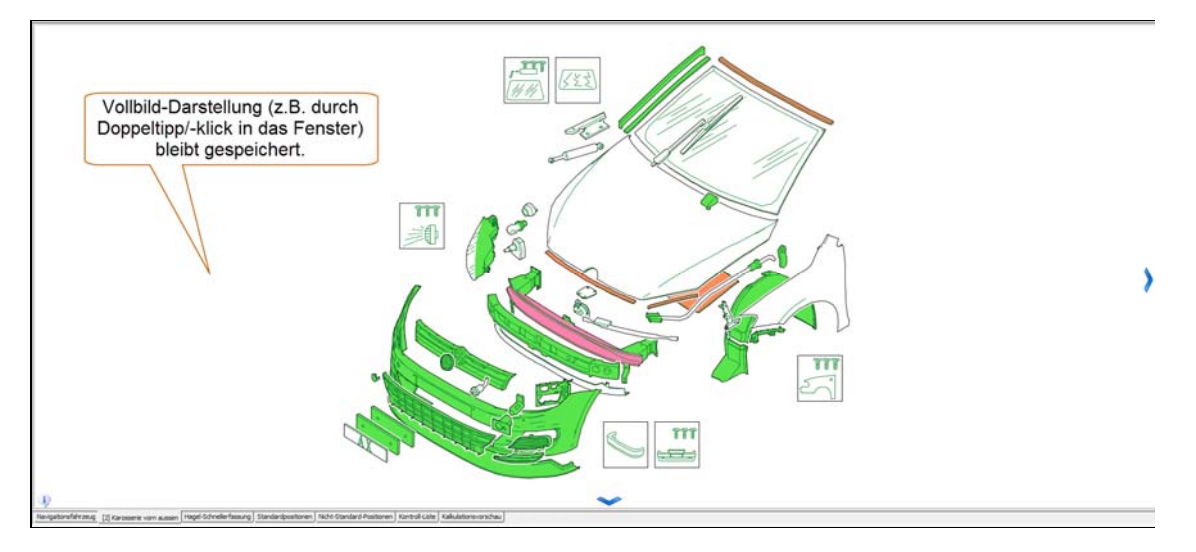

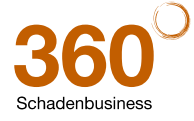

## 2.3 NfA-Abzüge im Fenster "Aufgelaufene Reparaturkosten" dokumentiert

<u>Neu:</u> Das Hinweisfenster "Mitlaufende Reparaturkosten" zeigt die Summe der Abzüge Neu für Alt an, die für den Schaden erfasst wurden.

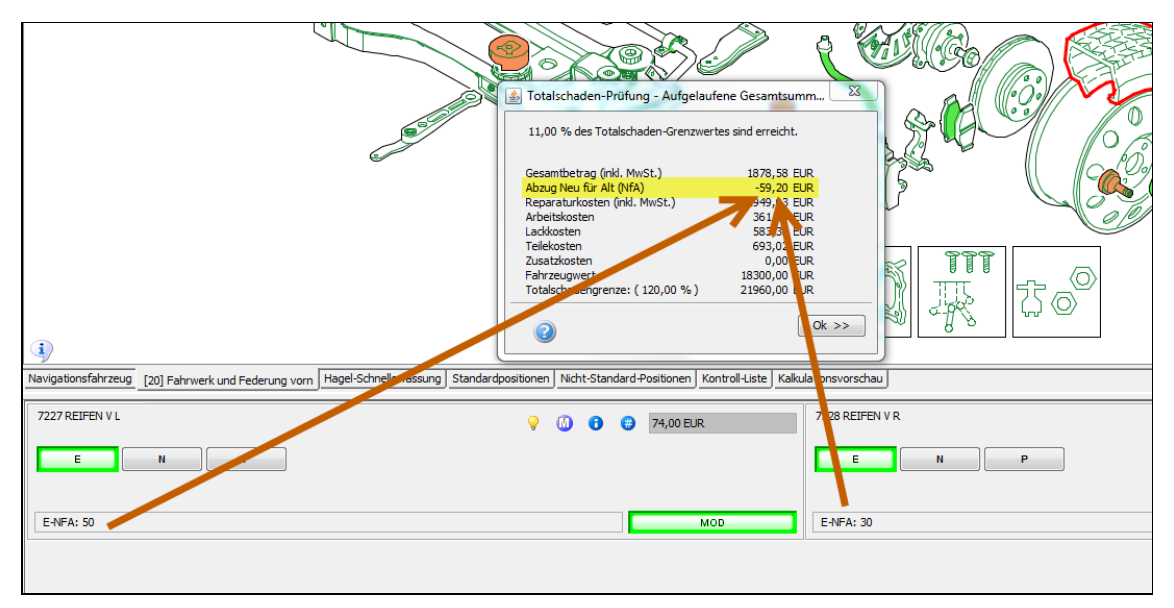

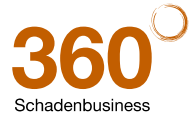

### 2.4 Aus-/Einblenden der Symbolleiste bleibt gespeichert

Um Platz für die Grafik zu gewinnen, kann die Symbolleiste über das "Pfeil tief-Symbol" aus- und wieder eingeblendet werden. Nach Verlassen der Schadenerfassung und erneutem Aufruf wurde die Symbolleiste angezeigt, auch wenn sie ausgeblendet war. Dies wurde geändert.

Änderung: Onepad "merkt" sich jetzt beim Verlassen der Schadenerfassung die aktuelle Ansicht der Symbolleiste. D.h.: eine ausgeblendete Symbolleiste wird auch beim nächsten Anruf der Schadenerfassung nicht angezeigt.

| SonePad 28.00.160414 r1215851 - D 02/02 2.9.1.2 de-DE                                                                                                    | 1252/850 L#1 - 8MW [ 1] [01] 3er-Reihe (F30) Lim, ab 03/12- [AC] |                         |                                                         | 0 <b>-</b> | x |
|----------------------------------------------------------------------------------------------------|------------------------------------------------------------------|-------------------------|---------------------------------------------------------|------------|---|
| Zener Hustator Baunner Fröss Verenten<br>Aufbrungswichten Zaustatute Tele<br>223 Sitze vorn<br>5 - Sportsitze vorn<br>K3 - Sitzverstellung elektrisch Memory |                                                                  | mininierte Symbolleiste | kann über diesen Pfeil<br>wieder eingeblendet<br>werden |            |   |

<u>Ausnahme</u>: Wenn OnePad im "eingebetteten Modus" betrieben wird, dann "merkt" es sich nicht, wenn die Symbolleiste minimiert ist.

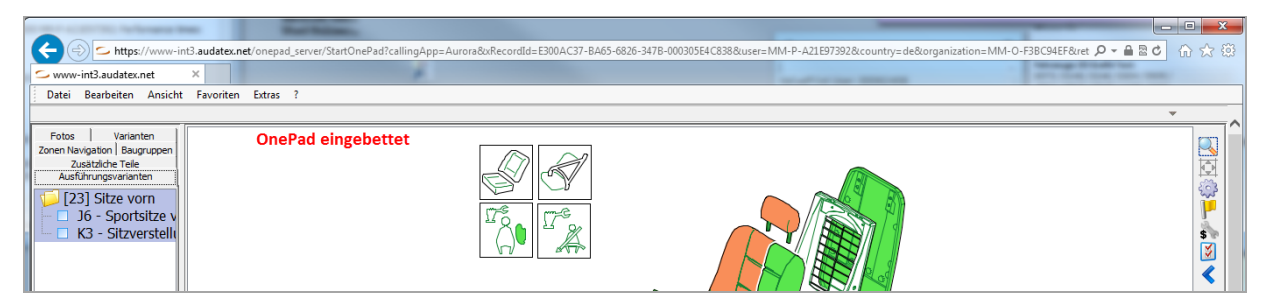

Tipp: Den Pfeil zum Minimieren / Maximieren kann man in den Einstellungen durch Anhaken von "Symbolleiste ein-/ausblendbar" aktivieren.

| 🛓 Einstellungen                 |                                                                    |                      | × |  |  |  |  |  |  |
|---------------------------------|--------------------------------------------------------------------|----------------------|---|--|--|--|--|--|--|
| Benutzer-Einst                  | ellungen                                                           | Totalschaden-Prüfung |   |  |  |  |  |  |  |
| Hagelkonfiguration              | Hagelkonfiguration Kostenvergleich Farb-Einstellungen Symbolleiste |                      |   |  |  |  |  |  |  |
| Verfügbare Symbole der Symboli  | eiste - zur Anzeige auswählen                                      |                      |   |  |  |  |  |  |  |
| Info (Reparaturinformatione     | en zu Modellen des ausgewählt                                      | en Herstellers)      |   |  |  |  |  |  |  |
| Fensteranzeige (eingebette      | t oder als sep. Fenster) änder                                     | n                    |   |  |  |  |  |  |  |
| 📝 Auge (Nicht plausible Teile e | in-/ausblenden)                                                    |                      |   |  |  |  |  |  |  |
| 📝 Speichern                     |                                                                    |                      |   |  |  |  |  |  |  |
| OnePad beenden                  |                                                                    |                      |   |  |  |  |  |  |  |
| V-Codes (Eingabefenster)        |                                                                    |                      |   |  |  |  |  |  |  |
| Randfahnen-Code (Eingabe        | fenster)                                                           |                      |   |  |  |  |  |  |  |
| Lohnfaktoren (Eingabefenst      | er)                                                                |                      |   |  |  |  |  |  |  |
| Reparaturhinweise               |                                                                    |                      |   |  |  |  |  |  |  |
| 📝 Korrektureintrag (Manuelle B  | Eingabe UT, AV, RF, SP-Leit-N                                      | r.)                  |   |  |  |  |  |  |  |
| Kostenoptimierung / Vergleid    | h                                                                  |                      |   |  |  |  |  |  |  |
| 📝 Hilfe                         |                                                                    |                      |   |  |  |  |  |  |  |
| Symbolleiste ein-/ausblendb     | ar                                                                 |                      |   |  |  |  |  |  |  |
|                                 | _                                                                  |                      |   |  |  |  |  |  |  |

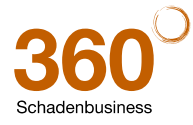

### 2.5 Hagelposition aktiviert automatisch relevante Grafikzone

**Neu:** Wird in der Hagelschnellerfassung ein Teil angeklickt, wird die Zone, in der sich das Teil befindet, automatisch "vorselektiert", damit gegebenenfalls noch andere Teile dieser Zone schneller erfasst werden können.

#### Beispiele:

Bei Auswahl 0471 FRONTKLAPPE wird "im Hintergrund" die Karosseriezone geladen. Danach Auswahl 1481 TUER V L: die Türzone wird geladen.

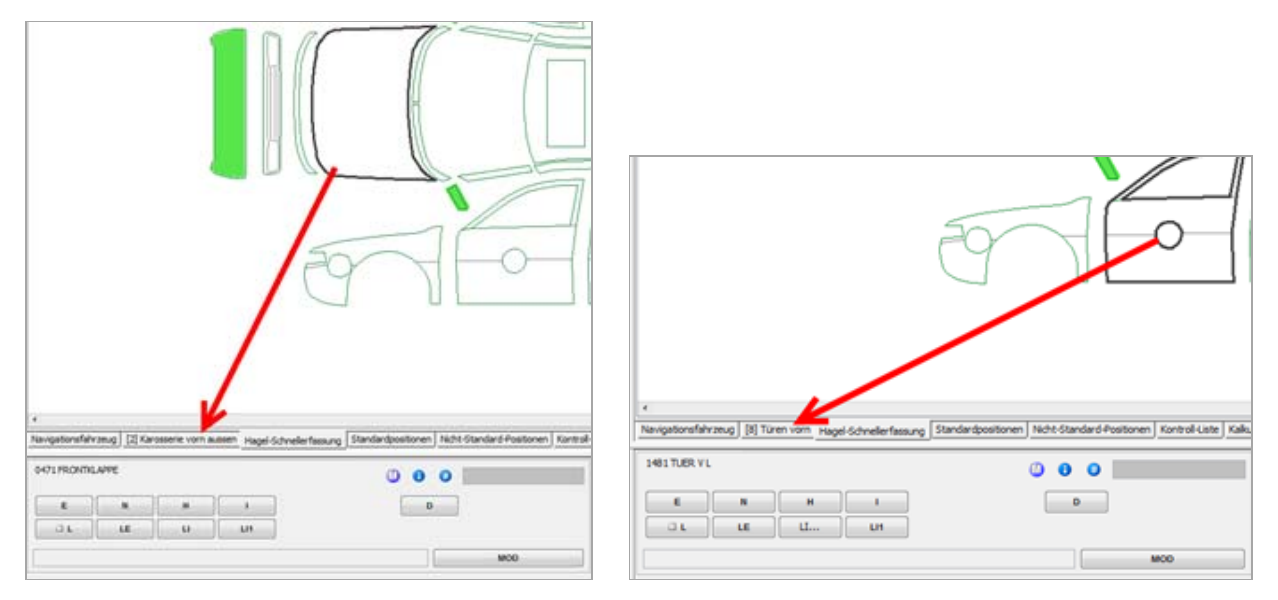

<u>Ausnahme</u>: Bei Teilen in der Hagelschnellerfassung, die nicht mit einem Grafikteil verlinkt sind (das sind die Leitnummern, die mit einer 6 beginnen), wird im Hintergrund nicht die Zone gewechselt.

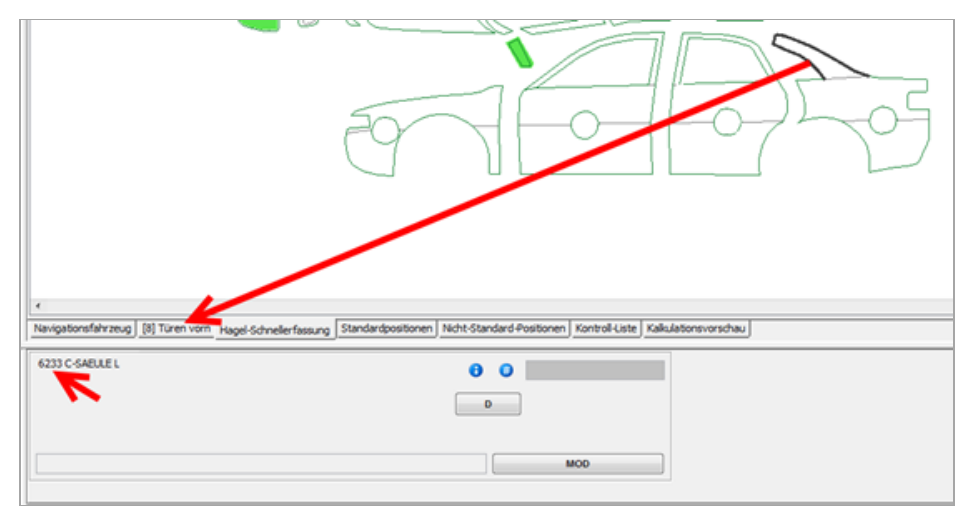

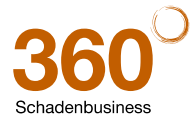

### 2.6 Benutzereinstellungen

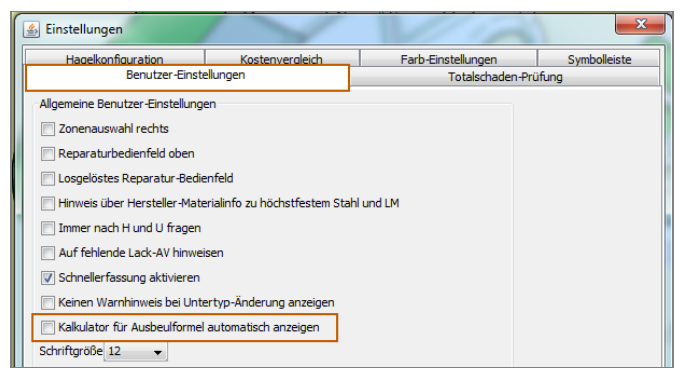

2.6.1 Geänderte Tab-Reihenfolge in den Einstellungen

Änderung: Auf vielfachen Wunsch wurde in den Onepad-Einstellungen Mielen die Reihenfolge der Reiter geändert. Der Reiter "Benutzereinstellungen" ist standardmäßig *aktiv* und wird daher beim Aufruf automatisch angezeigt.

2.6.2 Konfigurierbar für I-Positionen: "Kalkulator Ausbeularbeiten" oder "AW-Eingabefenster" anzeigen?

<u>Neu:</u> Über das neue Feld "Kalkulator für Ausbeulformel automatisch anzeigen" in den Benutzereinstellungen legen Sie fest, welches Fenster sich bei Reparaturart "Instandsetzen" öffnen soll:

A. das gewohnte "AW-Eingabefenster mit dem zusätzlichen Button "Ausbeularbeiten"

| Ausbeularbeiten nach neuer Ausbeulform<br>Schaden-Fläche |                                                                                                    |                                      |                                                                                                    |
|----------------------------------------------------------|----------------------------------------------------------------------------------------------------|--------------------------------------|----------------------------------------------------------------------------------------------------|
| Schaden-Fläche<br>Anzahl von 1 dm2 Quadraten 🗾 🛅         | Schwierigkeitsgrad<br>© Leichte Reparatur<br>Mittelschwere Reparatur<br>Schwierige Reparatur<br>Vorbereitungszeit<br>© 2 AW<br>© 7 AW (nur beim ersten Teil setzen) | Arbeitsw<br>Sie müsse<br>7<br>4<br>1 | erte (10 AW/Std)<br>erte (10 AW/Std)<br>erte (10 AW/ |
| <u>ا</u>                                                 | Anzahl AWs                                                                                                    | Ausb                                 | 0 , =<br>eularbeiten Abbrechen Ok >>                                                                                                    |
| avigationsfahrzeug [2] Karosserie vorn aussen 0741 Ki    | Hagel-Schneller ssung Standardpositione                                                                                                    | n Nicht-Standerd-Positionen Ko       | ontroll-Liste Kalkulationsvorschau 0742 KOTFLUEGEL R                                                                                                    |
| E                                                        | N H I                                                                                                    | D                                    | E N H I                                                                                                    |

B. oder sofort das Fenster "Ausbeularbeiten nach neuer Ausbeulformel".

<u>**Hinweis:**</u> Nach Vorgabe aller Daten und Klick auf "OK>>" öffnet sich das AW-Fenster mit den errechneten AW Werten, damit Sie diese ggf. überschreiben können. Mit "OK>>" übernehmen Sie den angezeigten/erfassten AW-Wert für die Position.

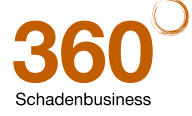

## NUR AUDAPAD WEB PLUS:

## 3 Allgemeine Änderungen

#### 3.1 Fahrzeugkurzbewertung

<u>Neu:</u> Sie können jetzt schon bei der Kalkulationserstellung den Wiederbeschaffungswert des Fahrzeuges über die integrierte Fahrzeugkurzbewertung ermitteln.

<u>Hinweis:</u> Bitte beachten Sie, dass es sich hierbei um eine "Grundbewertung" (Berücksichtigung des Fahrzeugalters, der Laufleistung und Serienausstattung gemäß Schwacke) handelt. Weitere Bewertungsfaktoren wie z.B. Sonderausstattung, Korrekturen, Reparaturen etc. werden erst in der Langbewertung berücksichtigt.

#### So erstellen Sie eine Fahrzeugkurzbewertung:

1. Bearbeiten Sie den Vorgang wie gewohnt.

Stellen Sie sicher, dass die **Pflichtdaten** für eine Fahrzeugbewertung (Amtl. Kennzeichen, SchwackeSchlüssel-Nr., Erstzulassung, Laufleistung) erfasst sind!

2. Setzen Sie in den "Kalkulationsoptionen" die Option "Kurzbewertung" auf "Aktiviert".

|                        | Schaden-Nr.: Fzbw-Kurz                                      | Amti, Kennzeichen: RE L 28                               | Fahrzeughalter: Maxi Musterfrau |
|------------------------|-------------------------------------------------------------|----------------------------------------------------------|---------------------------------|
| • Journal              |                                                             |                                                          |                                 |
| Unfalldaten            |                                                             | 🗤 Notizen Drucken Mitteilung senden Fall kopieren Senden | Zurück zu 💌                     |
| Schadenbeschreibung    |                                                             |                                                          | Hilfe 🙆                         |
| Anstoßbereiche         |                                                             |                                                          | •                               |
| Besichtigungsdaten     | Kalkulationsoptionen (Druck-/Kalkulat                       | ionsvarianten)                                           |                                 |
| Versicherungsdaten     |                                                             |                                                          |                                 |
| Fahrzeughalter         | Kalkulationstitel (Titel-Code)                              |                                                          |                                 |
| Fahrzeugauswahl        | Textcode                                                    | Arbeitspositionen mit Hersteller-Lau                     |                                 |
| Fahrzeugdaten          | Hersteller-Zeiteinheit (Andruck)<br>Glasschaden-Kalkulation | Arbeitszeiten in AW drucken - auf E                      |                                 |
| Lohnfaktoren           | AW-Preiscode                                                | Arbeitszeit (AW) und Arbeitspreis di 🗸                   |                                 |
| Schadenerfassung       | Ausgabe-Währung                                             | Euro                                                     |                                 |
| >>Kalkulationsoptionen | Sprache                                                     | Deutsch V                                                |                                 |
| • Ergebnisse           | Arbeitslohn (Mech./Spengler)                                | Aktiviert                                                |                                 |
| Fahrzeugbewertung      | Ersatzteilpreise                                            | Aktiviert                                                |                                 |
| VALUEpilot             | Kontrollblatt                                               | Aktiviert 🗸                                              |                                 |
| Minderwert             | Druckvariante                                               | Arbeit, Lackierung, Ersatzteile V                        |                                 |
| Anhänge                | Deckblatt                                                   | Ergebnisblatt, ohne technische Dati 🗸                    |                                 |
| Restwertbörsen         | Kommentar                                                   |                                                          |                                 |
| Schadenfall beenden    |                                                             | V                                                        |                                 |
|                        | Anzahl Zeilen pro Seite                                     | 83                                                       |                                 |
|                        | MWDC.                                                       | Intr. mildt                                              |                                 |
|                        |                                                             |                                                          |                                 |
|                        |                                                             | Kalkulieren Speichern                                    | Zurücksetzen                    |
|                        |                                                             |                                                          |                                 |

#### 3. "Kalkulieren" Sie den Vorgang.

Falls nicht alle erforderlichen Pflichtdaten erfasst sind, erscheint ein entsprechender Hinweis und die Option "Kurzbewertung" deaktiviert sich automatisch wieder.

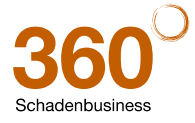

Wenn alle Pflichtdaten erfasst sind, wird das Ergebnis der Kurzbewertung in der Maske "Ergebnisse" aufgeführt.

|                      | Schade      | n-Nr.: Fzbw-Kurz          |                     |                          | Amtl. Kennzeichen: R | E L 28      |               |            | Fahrzeughal       | ter: Maxi Musterfrau |
|----------------------|-------------|---------------------------|---------------------|--------------------------|----------------------|-------------|---------------|------------|-------------------|----------------------|
| • Journal            |             |                           |                     |                          |                      |             |               |            |                   |                      |
| Unfalldaten          |             |                           | Notize              | n Drucken                | Mitteilung           | senden      | Fall kopieren | Send       | en Zurück zu      | ···· 🗸               |
| Schadenbeschreibung  |             |                           |                     |                          |                      |             |               |            |                   |                      |
| Anstoßbereiche       |             |                           |                     |                          |                      |             |               |            |                   | ните 🌍               |
| Besichtigungsdaten   | Vorhander   | ne Kalkulationen (Beträge | ohne MwSt.)         |                          |                      |             |               |            |                   |                      |
| Versicherungsdaten   | Detur       |                           | Benutaen            | Gesamtbtrg.              | Recentury la stan    | Frantstaile | Ashaitalaha   | Lashiaman  | Annahl Danisianan | Kalluslations art    |
| Fahrzeughalter       | Datum       |                           | benutzer            | Endsumme                 | Reparaturkosten      | crsatztene  | Arbeitsionn   | Lackierung | Anzam Positionen  | Kaikulationsart      |
| Fahrzeugauswahl      | 1- 🗸        | 07.05.14 12:25:16         | apwplus             | 2.087,34                 | 2.193,34             | 1.343,34    | 408,00        | 400,00     | 5 / 0             | -                    |
| Fahrzeugdaten        | Vorhander   | ne Bewertungen            |                     |                          |                      |             |               |            |                   |                      |
| Lohnfaktoren         | Datum       | Тур                       | Ergel               | bnis                     |                      |             |               |            |                   |                      |
| Schadenerfassung     | 07.05.1     | 4 Kurzbewertu             | ng WIEC             | ERBESCHAFFUNGSWERT       | MIT MWST 31250       | 0.00 EUR    |               |            |                   |                      |
| Kalkulationsoptionen |             |                           |                     |                          |                      |             |               |            |                   |                      |
| >>Ergebnisse         | Kalkulation | svorschau - es wird die   | mit rotem Dreieck n | narkierte Kalkulation im | Fenster angezeigt    |             |               |            |                   |                      |
| Fahrzeugbewertung    | FABRIKA     | T AUDI                    | A7 3                | SPORTBACK (4GA)          | 3.0 TDI QUA1         | TTRO        |               |            |                   |                      |

#### 3.2 OnePad: Übernahme des WBW-Wertes (inkl. MwSt.) für Totalschadenprüfung

**Neu:** Wenn im Vorgang der Wiederbeschaffungswert für das Fahrzeug ermittelt wurde, wird dieser WB-Wert (inkl. MwSt.) automatisch in die grafische Schadenerfassung zur Totalschaden-Überprüfung übernommen. Der WB-Wert muss somit jetzt also nicht mehr manuell in den Einstellungen im Reiter "Totalschaden-Prüfung" vorgegeben werden.

Hierbei hat der errechnete Wiederbeschaffungswert aus der Fahrzeug-Langbewertung Vorrang vor dem in der Fahrzeugkurzbewertung.

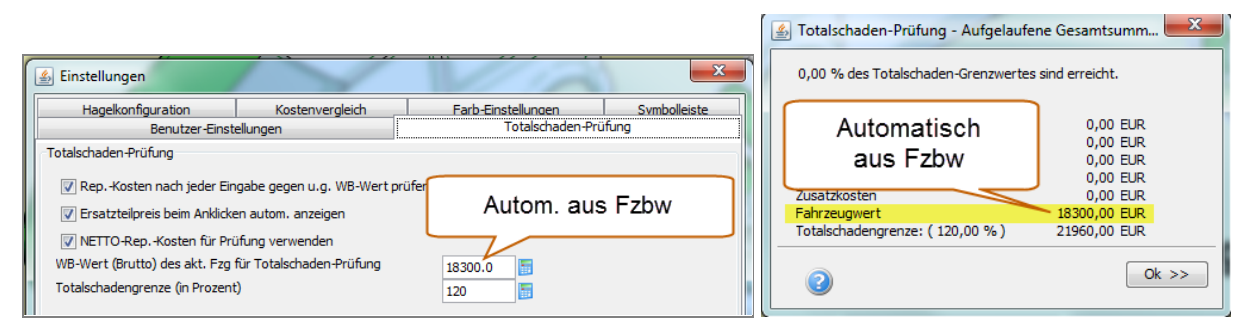

<u>Hinweis:</u> Wenn Sie den aus der Fahrzeugbewertung übernommenen Wert nachträglich in den Onepad-Benutzereinstellungen ändern, bleibt "Ihr" geänderter Wert nur solange aktiv, bis Sie die Schadenerfassung wieder verlassen. Beim erneuten Aufruf der Schadenerfassung wird erneut der WB-Wert aus der Fahrzeugbewertung in Onepad übernommen.

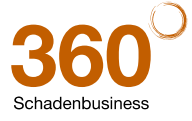

### 3.3 Suchbaum: VIN-Protokoll als PDF über Button "VIN" verfügbar

**Neu:** Im Fall der Fahrzeugidentifizierung über die VIN-Abfrage wird auf jeder Seite des Suchbaums der Button "VIN" eingeblendet. Über diesen Button öffnet sich ein neues Fenster mit dem VIN-Abfrageprotokoll als PDF-Dokument. Dieses kann dort über die üblichen PDF-Funktionalitäten angezeigt, gedruckt oder auch gespeichert werden.

| Hersteller: VW (06) Haupttyp: Golf V | 'll (AU/5G) Lim. 08/12- (B1)                  | VIN/Fahrgestell-Nr.                              | : WVWZZZ A SZCANAL W HIND |
|--------------------------------------|-----------------------------------------------|--------------------------------------------------|---------------------------|
| Verkaufstyp: 3 Golf 1.4 TSI ACT Blue | Motion Technology DSG Comfortline (02)        | Preisgültigkeitsdatum: 10.01.2013                | Erstzulassung: 01.02.2013 |
| ++                                   |                                               |                                                  |                           |
| Verfügbare Kriterien                 | Verkaufstyp (1)                               | Preisgültigkeitsdatum (21)                       |                           |
|                                      | Golf 1.4 TSI ACT BlueMotion Technology DSG Ce | omfortline 25.04.2013 *                          |                           |
|                                      |                                               | 11.04.2013 *                                     | ~                         |
|                                      |                                               | 28.03.2013 *                                     |                           |
|                                      |                                               | 07.03.2013 *                                     | $\sim$                    |
|                                      |                                               | 10.01.2013 *                                     |                           |
|                                      |                                               | Fahrzeuginformationen                            |                           |
|                                      |                                               | Fahrzeugschlüssel 10527604<br>KBA-Nummer 0603BJG | ^                         |
|                                      |                                               | Fahrzeug 24.900 €                                |                           |

**Hinweis:** Der Button VIN wird *nicht* angezeigt, wenn das Fahrzeug über den KBA-Suchbaum, die SchwackeSchlüssel-Nr. oder manuell identifiziert wurde.

| Herste | ller: V    | N (06) Haupttyp: Golf VII (AU/5G) Lim. 08/12- (E       | 1)                                                    |                                                                   | VIN/Fahrgestell-Nr.: WVWZZZ | 0003038                              |
|--------|------------|--------------------------------------------------------|-------------------------------------------------------|-------------------------------------------------------------------|-----------------------------|--------------------------------------|
| Verka  | ufstyp:    | Golf 1.4 TSI ACT BlueMotion Technology DS              | G Comfortline (02)                                    | Preisgültigkeitsdatum: 10                                         | ).01.2013                   | Erstzulassung: 01.02.2013            |
| Fahrze | 🥖 http     | s://www-int3.audatex.net/ust/VICPrintServlet?print_tem | olate=ekas_vin&action=print&task_id=6 - Internet Expl | orer                                                              |                             |                                      |
|        |            | 🖶 🖂   🛞 🔹 🧵 (l. von 5)   🎠 🖑                           | + 1255 -   🗧 🔛   🖻                                    | 2 6                                                               | Kommentar Freigeben         |                                      |
| ++     |            | Lesezeichen                                            |                                                       | O K O L L                                                         | -<br>-                      | 37 🛛 🖉 🗙                             |
|        | P          | - <b></b>                                              | FZ-IDENT-NR                                           | : WVWZZZAU                                                        | ~                           | Technische Ausstattung               |
|        | 10         | VIN Resultat                                           | VERKAUECTVD                                           | . 5cl 3k2 WW COLE COMPORTINE                                      |                             | Preisregel Preis in € inkl.<br>MWSt. |
|        | g          |                                                        | VERIMOTOTIC                                           | . JOI JAZ VW GODE COMEORIDINE                                     |                             |                                      |
|        | 鹃          |                                                        | TYPENCODE AUDATEX                                     | : 06 B1 02                                                        |                             |                                      |
|        |            |                                                        | LACKIERUNG                                            | : URANOGRAU (I7F)                                                 |                             |                                      |
|        |            |                                                        | FZBW-SCHLÜSSEL                                        | : 10527604                                                        |                             |                                      |
|        |            |                                                        | DIE NACHFOLGENDE BAUZU                                | JSTANDBESCHREIBUNG IST VERTRAULICH 20                             | J BEHANDELN.                | (5)                                  |
|        |            |                                                        | DEREN NUTZUNG DIENT AU                                | JSSCHLIESSLICH DER FAHRZEUGIDENTIFIK                              | ATION IM                    |                                      |
|        |            |                                                        | NACHPRÜFUNGEN DES BAUZ                                | USTANDES DURCH VERSICHERUNGEN, SACHV                              | JERSTÄNDIGE UND             | (6)                                  |
|        |            |                                                        | AUTORISIERTE VW-, AUDI                                | UND SKODA-REPARATURBETRIEBE.                                      |                             | (5) 785                              |
|        |            |                                                        | AUSSTATTUNG                                           |                                                                   |                             | (5)                                  |
|        |            |                                                        | M-PR-NR (HERSTELLER)                                  | BEZEICHNUNG (HERSTELLER / AUDATEX)                                | 2                           |                                      |
|        |            |                                                        | 3D2                                                   | MITTELKONSOLE                                                     |                             |                                      |
|        |            |                                                        | 4AF                                                   | TÜRVERKLEIDUNGEN IN GEWEBE                                        |                             |                                      |
|        |            |                                                        | 7AA<br>BOA                                            | ELEKTRONISCHE WEGFAHRSPERRE<br>BAUTEILESATZ OHNE LÄNDERSPEZIFISCH | e                           |                                      |
|        |            |                                                        |                                                       | BAUVORSCHRIFT                                                     |                             |                                      |
|        |            |                                                        | ISA                                                   | RADIO ENTRY<br>OUNE NAMEDACYCTEME (UMEELDSENCODIK                 |                             |                                      |
|        |            |                                                        | UH2                                                   | ELEKTROMECHANISCHE PARKBREMSE MIT 3                               | AUTO HOLD                   | I                                    |
|        |            |                                                        |                                                       | FUNKTION                                                          |                             |                                      |
|        |            |                                                        | 01D<br>209,9 x 296,3 mm                               | HALOGEN-DOPPELSCHEINWERFER                                        | •<br>•                      |                                      |
|        | _          |                                                        |                                                       |                                                                   |                             |                                      |
| < Ide  | ntifiziere | n                                                      |                                                       |                                                                   |                             | Abbrechen Übernehmen                 |
|        |            |                                                        |                                                       |                                                                   |                             |                                      |

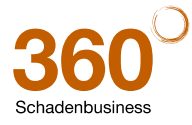

## 4 Integration der AUTOonline-Restwertbörse

<u>Neu:</u> Sie haben jetzt die Möglichkeit, das beschädigte Fahrzeug direkt aus dem Vorgang heraus in der AUTOonline-Restwertbörse anzubieten. Dies erfolgt über eine Schnittstelle zur Restwertbörse. Sie können auch Caravans und Motorcaravans an die Restwertbörse senden.

#### Bitte fordern Sie Ihre persönlichen Zugangsdaten direkt an!

Kontakt: AUTOonline Informationssysteme GmbH, Hammfelddamm 6, 41460 Neuss

www.autoonline.de, Tel. 02131 - 71 80 101

#### 4.1 AUTOonline-Zugangsdaten für VALUEpilot und RW-Börse eintragen

**Neu:** Voraussetzung für die Nutzung der AUTOonline-Restwertbörse und des VALUEpilot im AudaPad Web Plus sind individuelle Zugangsdaten, die Sie von AUTOonline erhalten. Diese können Sie jetzt selbst in den Einstellungen für AudaPad Web Plus eintragen.

#### So tragen Sie Ihre Zugangsdaten im AudaPad Web Plus ein:

1. Starten Sie AudaPad Web Plus und loggen Sie sich mit Ihren AudaPad Web Plus Zugangsdaten ein.

Der Case-Manager wird angezeigt.

2. Wählen Sie im Case-Manager die Auswahl "Einstellungen".

| R | e) 🔁 https://v | www-int3.audatex.net/ | casemanager/o 🎗 🕶 🕯 | a 🔿 🗂 Case Manager - V | ersion AX ×                 | -               |                | Aat             | - • ×         |
|---|----------------|-----------------------|---------------------|------------------------|-----------------------------|-----------------|----------------|-----------------|---------------|
|   | Posteingang    | Schadenliste (14)     | Gesendet            | Beendet                | Archiviert                  | 😢 Neuer Sch     | nadenfall      | 😂 Einstellungen | S Mein Profil |
|   | 0、 昌 綱 🗄       | I 🖙                   |                     | Schadenfäll            | e zwischen '28.04.13' und ' | 28.04.14'       | 7              | Audatex-Hotline | Hife ?        |
|   | AFSK           | Status                | Schaden-Nr.         | Empfangen von          | Amtl. Kennzeichen           | Fzg-Halter Name | Erstellt am    | Zugewiesen      | Optionen      |
|   | <i>4</i> 📀     | Erstellt              | 28-0-23 04 2014     |                        | MI-AU 123                   |                 | 23.04.14 09:48 | apwplus         | 🖙 📇 🗄 🖄 😭     |

3. Scrollen Sie bis an das Seitenende (Abschnitt "Weitere Einstellungen").

| Alle Markierungen von Mitteilungen löschen :                                                                                                    |                |                                   |
|----------------------------------------------------------------------------------------------------|----------------|-----------------------------------|
| Alle Markierungen von Schadenfällen löschen :                                                                                                    |                |                                   |
| DnePad Applet aktivieren :                                                                                                    |                |                                   |
| .ayout :                                                                                                    | 2 💙            |                                   |
| Anzahl Einträge pro Seite :                                                                                                    | 10             |                                   |
| Anzahl Kontakte pro Adressbuchseite :                                                                                                    | 10             |                                   |
| Bei Annahme kein Mitteilungsfenster zeigen:                                                                                                    |                | nier eintragen                    |
| Standardanzeige Intervall :                                                                                                    | Standard 🗸     |                                   |
| Standard Startseite :                                                                                                    | Schadenliste 🗸 |                                   |
| Benutzername für VALUEPilot:                                                                                                    | 0004.11111     |                                   |
| Passwort für VALUEPilot:                                                                                                    | •••••          |                                   |
| Benutzername für AUTOonline Restwertbörse:                                                                                                    | 0004.11111     |                                   |
| Passwort für AUTOonline Restwertbörse:                                                                                                    |                |                                   |
| Bitte wählen Sie für das PDF-Report-Fenster eine<br>vordefinierte Größe oder nutzen Sie das Vorschaufenster,<br>um die Größe selbst festzulegen, : |                | Größe auswählen V Größe auswählen |

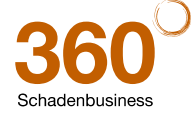

- 3. Erfassen Sie (Groß-/Kleinschreibung beachten!):
- a. Ihren Benutzernamen und Ihr Passwort für VALUEpilot
- b. Ihren Benutzernamen und Ihr Passwort für AUTOonline Restwertbörse.
   Hinweis: Die erfassten Passwörter werden verschlüsselt angezeigt.
- 4. Klicken Sie "**Speichern**".

Es wird der folgenden Hinweis angezeigt: "ACHTUNG: Durchgeführte Änderungen sind erst nach Verlassen und erneutem Aufruf des Browsers aktiv!"

| + https://www-int3.audat                                                         | tex.net/casemanager/cl ♀ = ♂                                                    | ∽ Case Manager / Konfigurati   | 100 - 100 - |                             |                   | - □ ×<br>☆ ☆ 邸 |
|----------------------------------------------------------------------------------|---------------------------------------------------------------------------------|--------------------------------|----------------------------------------------------------------------------------------------------|-----------------------------|-------------------|----------------|
| Posteingang Schadenliste                                                         | Gesendet B                                                                      | leendet Archiviert             |                                                                                                    | 👂 Neuer Schadenfall         | 👂 Einstellungen   | Mein Profil    |
|                                                                                  |                                                                                 |                                |                                                                                                    |                             | Audatex-Hotline 餐 | Hilfe 📀        |
|                                                                                  | ACHTUNG: Dur                                                                    | rchgeführte Änderungen sind er | st nach Verlassen und ernei                                                                                                    | tem Aufruf des Browsers akt | liv!              |                |
|                                                                                  |                                                                                 | Angemel                        | deter Benutzer: manning                                                                                                    |                             |                   |                |
| Konfigurationsinfo                                                               | Konfigurationsinfo Spalten in der Schadenliste Spalten in der Posteingangsliste |                                |                                                                                                    |                             |                   |                |
| Ändern Sie den Filter, die Reportart,<br>den Tabellentyp, das Layout, die Anzahl | Тур                                                                             |                                |                                                                                                    |                             |                   |                |
| Einträge pro Seite, und<br>aktivieren/deaktivieren Sie den                       | Status                                                                          | <b>v</b>                       | Typ                                                                                                    |                             |                   |                |

5. Schließen Sie das AudaPad-Web Plus-Fenster und starten Sie den Browser (z.B. Internet Explorer) neu.

Erst dann werden die im System gespeicherten Daten "aktiv" und es kann eine VALUEpilot / AUTOonline-Abfrage durchgeführt werden.

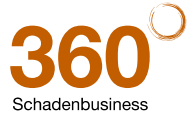

#### 4.2 Gut zu wissen

- Die Eingaben für die Restwertbörse erfolgen im Vorgang in einer separaten Erfassungsmaske.
- Fotos für die Restwertbörse werden in den "Anhängen" ausgewählt.
- Daten werden wie folgt aus der Kalkulation übernommen:
  - Bei der Übernahme aus einer Kalkulation werden persönliche Daten der Kalkulation (z. B. Adressen, Kennzeichen etc.) durch XXX unkenntlich gemacht.
  - Die Pflichteingabe "Schadenbeschreibung" ist mit einem Standardtext in der "Schadenbeschreibung" hinterlegt und wird automatisch für die Restwertbörse verwendet.
- Die Ausstattung (Serien- und Sonderausstattung) wird aus dem Suchbaum übernommen. Sie können bei Bedarf diese Daten verändern (erweitern, löschen).

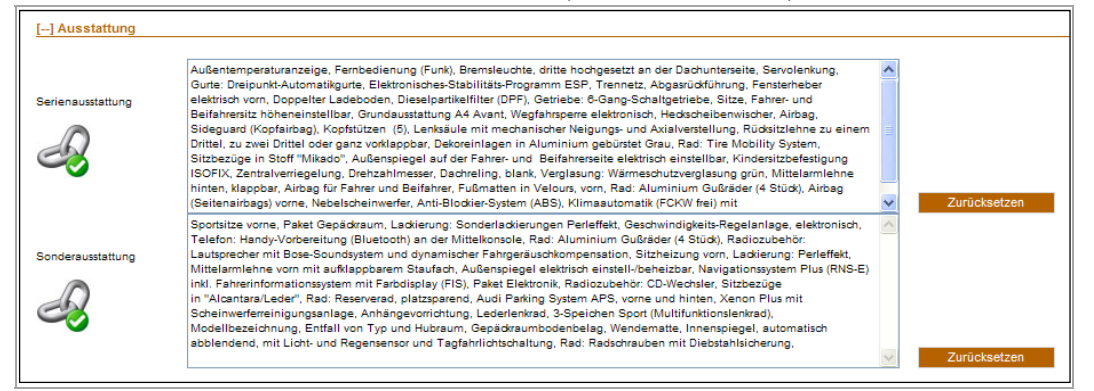

Eine Änderung durch den Anwender wird gekennzeichnet durch das aus dem Suchbaum bekannte Symbol

keine Änderung des Zubehörs durch den Anwender

- Änderungen durch den Anwender vorgenommen.

**Bitte beachten Sie:** Änderungen, die Sie nach der Erstellung eines Restwertauftrages im Vorgang durchführen (in den Fahrzeugdaten oder der Kalkulation), werden nicht im Restwertauftrag aktualisiert!

- Druckbares Sendeprotokoll: Unter "Anhänge" in der Rubik "Sonstige Dokumente" wird das Sendeprotokoll der jeweiligen Restwertbörse als PDF gespeichert. Wurde ein Storno durchgeführt, bzw. das Angebot zurückgenommen, bleibt dieses PFD bestehen und wird erst nach einem erneuten Senden mit dem neu generierten Sendeprotokoll überschrieben.
- Eine gesendete Anfrage kann storniert oder zurückgesetzt werden.
- Gebote:
  - Sie holen alle vorliegenden Gebote auf einmal ab. In der Übersicht der Gebote wird im PDF die Schadennummer des Vorgangs zur Identifizierung angezeigt.
  - Nach Ablauf der Frist (mindestens 20 Stunden, vom Anwender zu verlängern) kann der Vorgang nicht noch einmal an die RW-Börse gesendet werden!

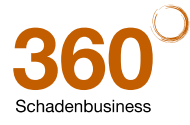

#### 4.3 Restwerteintrag vorbereiten und senden

#### So bearbeiten und senden Sie einen Vorgang an die Restwertbörse:

- Klicken Sie im Vorgang auf "Restwertbörsen". Die Erfassungsmaske erscheint.
- 2. Ergänzen Sie die Daten für die Restwertbörsen:
- 2.1 Wenn Sie das Fahrzeug in der Restwertbörse anbieten möchten, ergänzen Sie die Felder im Abschnitt "Restwertbörsen Allgemein":

| Restwertbörsen                    | Allgemein              |                 |         |
|-----------------------------------|------------------------|-----------------|---------|
| Schaden-Nr.<br>Angebot gültig bis | 10.03.2012             | or Endzeitpunkt | 13 : 01 |
| Minimalpreis                      |                        | EUR             |         |
| PLZ                               | Fahrzeughalter [32427] | ۲               |         |
|                                   | Alternativer Standort  | 0               |         |
|                                   |                        |                 |         |

Angebot gültig bis: Das System setzt automatisch 20 Stunden Frist.

Wenn Sie eine längere Frist vorgeben möchten, tragen Sie diese sofort hier ein.

PLZ: Das System übernimmt automatisch die Postleitzahl des Besichtigungsortes (hat Vorrang) oder die des Fahrzeughalters. Falls beide fehlen, können Sie einen "alternativen Standort" vorgeben.

In der Restwertbörse werden nur die ersten 3 Stellen der PLZ angezeigt!

 Standardmäßig wird auch die anonymisierte Kalkulation an die Restwertbörse gesendet. Wenn Sie die Kalkulation nicht senden möchten, deaktivieren Sie das Kontrollfeld "Kalkulation".

| Kalkulation                     |                       |           |          |  |
|---------------------------------|-----------------------|-----------|----------|--|
| BRIKAI SEAI                     | TOLEDO V              | 5         |          |  |
|                                 | Т                     | YP-CODE   | 49 10 04 |  |
|                                 |                       |           |          |  |
| R B E I T S L O H N ZEITBASIS   | 10 AW=1 STD PREIS/KL  | 1 = 50.00 | EUR/STD  |  |
|                                 | PREIS/KL              | 2 = 50.00 | EUR/STD  |  |
|                                 | PREIS/KL              | 3 = 50.00 | EUR/STD  |  |
| B.POS.NR/ INSTANDSETZUNGS-/EINZ | EL-/VERBUNDARBEITEN K | L AW      | ARB      |  |
| IT-NR                           |                       |           | PREIS    |  |
|                                 |                       |           |          |  |
| 29 19 00 ABD FUER STOSSFAENGER  | V AUS-/EINBAUEN       | 2 9       | 45.00    |  |

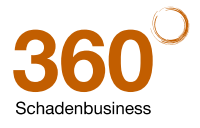

4. Bearbeiten Sie bei Bedarf die Ausstattung, die automatisch aus dem Suchbaum übernommen wurde. Wenn Sie die Daten bearbeitet haben, ändert sich das "Klammersymbol".

| [] Ausstattung    |                                                                                                    |        |              |
|-------------------|----------------------------------------------------------------------------------------------------|--------|--------------|
| Serienausstattung | Außentemperaturanzeige, Kindersitzbefestigung ISOFIX, Verglasung: Wärmeschutzverglasung grün, Sitzbezüge in<br>Stoff "Mikado", Rad: Aluminium Gußräder (4 Stück), Anti-Blockier-System (ABS), Bremsleuchte, dritte hochgesett an der<br>Dachunterseite, Getriebe: 8-Gang-Schaltgetriebe, Airbag, Sideguard (Kopfairbag), Wegfahrsperre elektronisch, Lenksäule mit<br>mechanischer Neigungs und Axialverstellung, Servolenkung, Kopfstützen (5), Rücksitzlehne zu einem Dirtitel, zu zwei Drittel<br>oder ganz vorklappbar, Nebelscheinwerfer, Abgasrüchführung, Dieselpartikelfilter (DFP), Fußmatten in Velours, vorn, Doppetter<br>Ladeboden, Fußmatten in Velours, hinten, Trennetz, Dekoreinlagen in Aluminium gebürstet Grau, Außenspiegel auf der<br>Fahrer- und Beifahrersite elektrisch einstellbar, Mittelarmlehne hinten, klappbar, Zentralverriegelung, Sitze, Fahrer- und<br>Beifahrersitz höheneinstellbar, Heckscheibenwischer, Elektronisches-Stabilitäts-Programm ESP, Drehzahlmesser, Rad: Tire<br>Mobility System, Dachreling, blank, Fernbedienung (Funk), Gurte: Dreipunkt-Automatikgurte, Fensterheber elektrisch vorn, | <      | Zurücksetzen |
| Sonderausstattung | Paket Business Plus, Lackierung: Metallio, Paket Licht, Sportsitze vorne, Rad: Winterräder mit Stahlrad 7.0 J x 18, Sitzbezüge<br>in Stoff "Strato", Audi Parking System APS, Außenspiegel elektrisch einstell-beheizbar, Paket Business Ochfort in Verb. mit<br>Paket Business Plus, Telefon: Handy-Vorbereitung (Bluetooth) an der Mittelkonsole, Navigationssystem Plus (RNS-E) inkl.<br>Pahrerinformationssystem mit Farbdisplay (FIS), Gepädraumbodenbelag, Wendematte, Rad: Radschrauben mit<br>Diebstahlsicherung, Rad: Aluminium Gußräder (4 Stüdk), Lederlenkrad (4-Speichen Multifunktionslenkrad),                                                                                                    |        |              |
|                   |                                                                                                    | $\sim$ | Zurücksetzen |

Hinweis: Über den Button "Rücksetzen" werden alle durchgeführten Änderungen verworfen und die Originaldaten aus dem Suchbaum werden wieder eingelesen.

Der Abschnitt "Bilder" zeigt die Fotos an, die Sie in den "Anhängen" mit einem Häkchen für die Restwertbörse markiert haben (siehe dazu bitte auch Kap. 4.6).

5. Deaktivieren Sie ggf. das Foto, das nicht mit an die Restwertbörse gesendet werden soll.

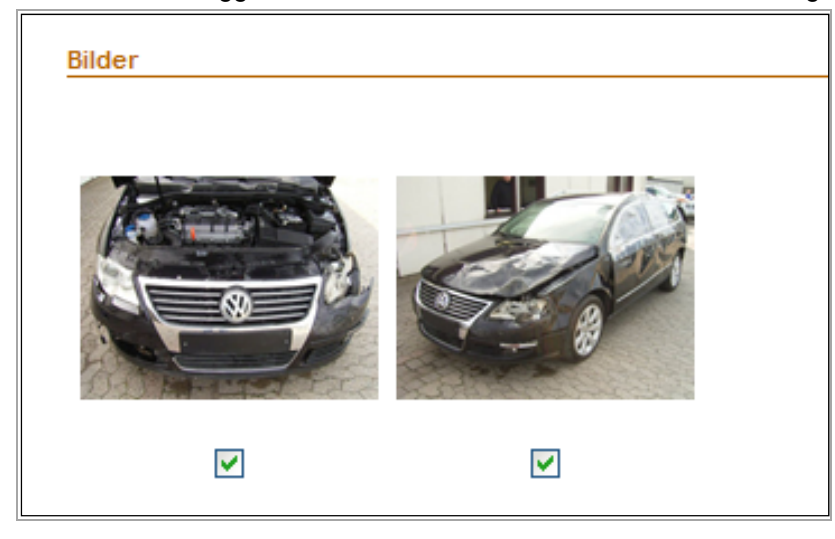

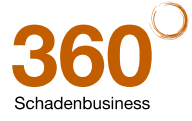

6. Wechseln Sie auf den Reiter "**Restwertbörsen**" und erfassen Sie ggf. weitere Informationen (z.B. zur MwSt.-Ausweisbarkeit).

| Restwertbörsen Allge | emein Restwertbörsen                                                              |  |  |  |  |
|----------------------|-----------------------------------------------------------------------------------|--|--|--|--|
| Restwertbörsen       |                                                                                   |  |  |  |  |
| AUTOonline           |                                                                                   |  |  |  |  |
| Status               | Geschlossen 🔽                                                                     |  |  |  |  |
| Referenznummer       |                                                                                   |  |  |  |  |
| MwSt. ausweisbar     | ⊖ ja                                                                              |  |  |  |  |
| Aufbau               | Kombi                                                                             |  |  |  |  |
|                      |                                                                                   |  |  |  |  |
|                      |                                                                                   |  |  |  |  |
|                      |                                                                                   |  |  |  |  |
|                      |                                                                                   |  |  |  |  |
|                      |                                                                                   |  |  |  |  |
| Bereitstellen        |                                                                                   |  |  |  |  |
| Status:              | Steht immer auf "geschlossen", da Sie das Angebot kein zweites Mal senden können. |  |  |  |  |
| Referenznummer.      | Wird von der Restwerthörse zurückgeliefert. Durch Anklicken der                   |  |  |  |  |
|                      | Referenznummer können Sie den Fall in der Restwerthörse gezielt aufrufen          |  |  |  |  |
|                      | (Anmeldung erforderlich)                                                          |  |  |  |  |
|                      | (Anneidung enordenich).                                                           |  |  |  |  |
|                      | Status Geschlossen V                                                              |  |  |  |  |
|                      | Referenznummer 1201405080612145                                                   |  |  |  |  |
|                      |                                                                                   |  |  |  |  |

In seltenen Fällen ist der Fahrzeugaufbau manuell aus der Listbox auszuwählen.

7. Klicken Sie auf "Bereitstellen".

Es erfolgt die Anzeige der gesendeten Daten, d.h., des Sendeprotokolls, der Fotos und der Kalkulation. Die Anzeige ist nicht veränderbar.

Durchzuführende Änderungen müssen in der jeweiligen Maske vorgenommen werden.

Hinweis: Sie können das Sendeprotokoll in der Kategorie "Anhänge" bei Bedarf ausdrucken.

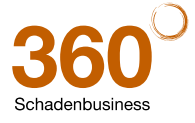

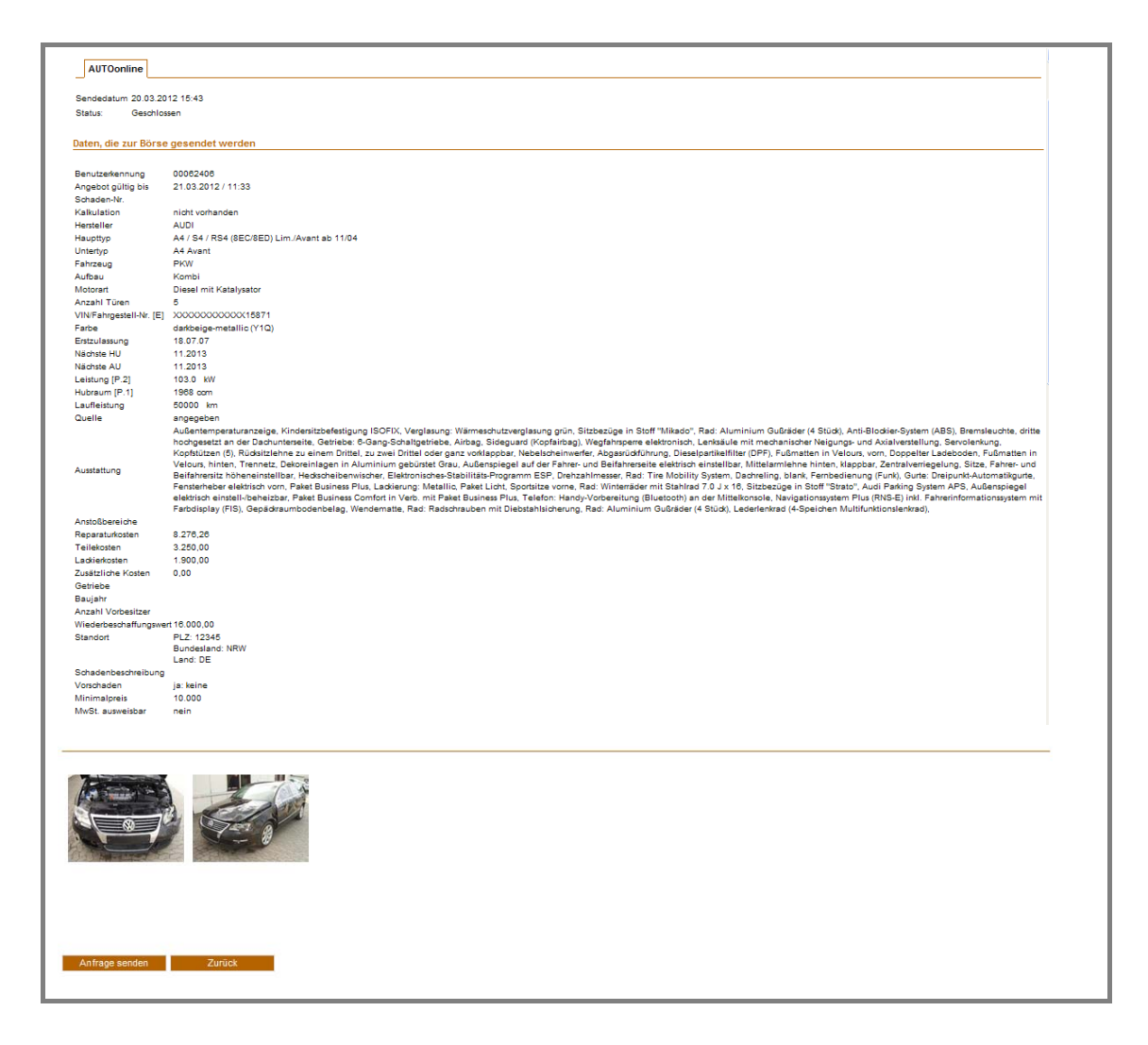

- 8. **Im Fall einer Fehlermeldung**: Prüfen Sie die Daten noch einmal und entscheiden Sie das weitere Vorgehen:
  - Um die Daten noch einmal zu ändern, klicken Sie auf "Zurück".
  - Um den Vorgang an die Restwertbörse zu senden, klicken Sie auf "Anfrage senden".

Ein Hinweis zeigt an, ob der Sendevorgang erfolgreich war.

In der Schadenliste erscheint in der Spalte "AFSK" eine kleine Kugel <sup>See</sup> als Hinweis, dass der Vorgang an die Restwertbörse gesendet wurde.

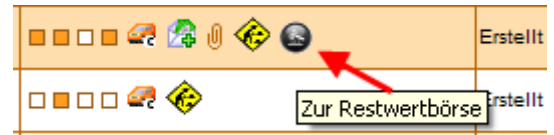

Das Journal dokumentiert ebenfalls, dass der Vorgang an die Restwertbörse AUTOonline gesendet wurde.

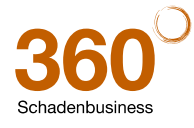

#### 4.4 Restwert-Anfrage stornieren / zurücksetzen

Es kommt vor, dass Sie eine gesendete Restwertanfrage wieder zurückrufen müssen. Hier stehen Ihnen zwei Funktionen zur Verfügung: der Storno und – falls das Stornieren nicht mehr möglich ist – das Zurücksetzen.

#### Allgemeines:

- Storno: Unter bestimmten Voraussetzungen kann ein Vorgang storniert werden. Der Storno wird im Journal des Vorgangs dokumentiert. Ein Vorgang kann nicht mehr storniert werden, wenn die AUTOonline-Gebotsfrist abgelaufen ist.
- **Zurücksetzen**: Die Funktion "Zurücksetzen" kann genutzt werden, wenn ein Stornieren nicht mehr möglich ist. Alle Restwertbörsendaten werden entfernt und der Vorgang wird zum erneuten Senden freigegeben. Die alte Anfrage bleibt in der Börse bestehen, es gibt jedoch keine Verbindung mehr zwischen Ihrem Vorgang im AudaPadWeb + und der Restwertbörse. Das Zurücksetzen wird im Journal des Vorgangs dokumentiert.

Die Buttons "Storno" und "Zurücksetzen" erscheinen erst *nach dem Senden* einer Restwertanfrage!

| AUTOonline<br>Deschlossen<br>1201203207643595<br>ausweisbar<br>ugbrief vorhanden<br>Kombi       | stwertbörsen                                       |                         |              |
|-------------------------------------------------------------------------------------------------|----------------------------------------------------|-------------------------|--------------|
| Geschlossen V<br>nznummer <u>1201203207643695</u><br>ausweisbar ja Inein<br>ugbrief vorhanden I | AUTOonline                                         |                         |              |
| nznummer <u>1201203207643595</u><br>ausweisbar ja ® nein<br>ugbrief vorhanden<br>Kombi          | Status                                             | Ge                      | eschlossen 🗸 |
| ausweisbar ja 💿 nein<br>ugbrief vorhanden 📃                                                     | Referenznummer                                     | 12012                   | 203207643595 |
| ugbrief vorhanden                                                                               | /wSt. ausweisbar                                   | 🔾 ja 💿 nein             |              |
| Kombi                                                                                           | ahrzeugbrief vorhande                              | n                       |              |
|                                                                                                 | Aufbau                                             | Kombi                   | ~            |
|                                                                                                 | lwSt. ausweisbar<br>ahrzeugbrief vorhande<br>ufbau | ja ® nein<br>n<br>Kombi |              |

- Klicken Sie auf den gewünschten Button "Storno" oder "Zurücksetzen". Eine Sicherheitsabfrage erscheint.
- Um die Funktion wirklich auszuführen, bestätigen Sie die Abfrage mit "OK".
   Falls ein Stornieren nicht mehr möglich ist, erhalten Sie einen entsprechenden Hinweis. Sie können dann alternativ den Vorgang "Zurücksetzen".

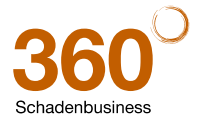

### 4.5 Gebote vor Ablauf der Frist prüfen / Gebote abholen

Sie können vor Ablauf der Frist einen Zwischenstand (Anzahl Gebote, Preise, aber keine Bieteradressen) und nach Ablauf der Frist die eingegangenen Gebote (maximal 5) abholen.

#### So holen Sie Gebote von der Restwertbörse ab:

- 1. Klicken Sie im Vorgang auf "Restwertbörsen".
- 2. Klicken Sie auf "Abfrage Gebote".

| - anguene loebo              | t              | Restwertbörse                              | Datum                                              | Händler                                                                                          |  |
|------------------------------|----------------|--------------------------------------------|----------------------------------------------------|--------------------------------------------------------------------------------------------------|--|
| Auswahl der Gebote entfernen |                |                                            |                                                    |                                                                                                  |  |
| 1 8010                       | 0 EUR          | AUTOonline                                 | 09.03.2012 17:09:43                                |                                                                                                  |  |
| [                            | Auswahl der Ge | Auswahl der Gebote entfernen<br>8010.0 EUR | Auswahl der Gebote entfernen 8010.0 EUR AUTOonline | Auswahl der Gebote entfernen           8010.0 EUR         AUTOonline         09.03.2012 17:09:43 |  |

- a) Wenn die Gebotsfrist noch nicht abgelaufen ist, erscheint (nur) eine Übersicht, in der die Anzahl der Gebote und die Preise, aber keine Bieteradressen angezeigt werden.
- b) Wenn die Gebotsfrist abgelaufen ist, erscheint eine Übersicht, in der die Anzahl der Gebote und die Preise incl. Bieteradressen angezeigt werden.

Es werden maximal 5 Gebote (die höchsten 5) angezeigt.

In der Maske "Anhänge" des Vorgangs wird ein PDF-Dokument mit den Geboten angezeigt.

3. Markieren Sie in der Spalte "Favorit" den Vorgang, dessen Gebot auf dem Deckblatt und in den Texten gedruckt werden soll.

Über die Option "Auswahl der Gebote entfernen" können Sie eine bereits getätigte Auswahl eines Gebotes wieder rückgängig machen.

| Favorit | Rangstelle                   | Gebot      | Restwertbörse | Datum               | Händler                                                                                                    |  |  |
|---------|------------------------------|------------|---------------|---------------------|----------------------------------------------------------------------------------------------------|--|--|
| 0       | Auswahl der Gebote entfernen |            |               |                     |                                                                                                    |  |  |
| ۲       | 1                            | 8010.0 EUR | AUTOonline    | 09.03.2012 17:09:43 | المنظمة 15 30 k. المنظمة المنظمة المنظمة المنظمة المنظمة المنظمة المنظمة المنظمة المنظمة المنطقة المنطقة المنط<br>المنظمة المنظمة المنظمة المنظمة المنظمة المنظمة المنظمة المنظمة المنظمة المنظمة المنظمة المنظمة المنظمة المنظمة |  |  |

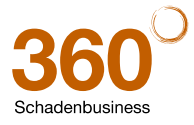

4. Um das Gebotsblatt anzuzeigen, klicken Sie im Vorgang auf "Anhänge". Sie finden das Gebotsblatt als PDF-Datei im Abschnitt "Andere Dokumente"

| Andere Dokumente                      |                           |
|---------------------------------------|---------------------------|
| UsuePilotReport.pdf                   | 137 Kb 08.03.12 16:44 🕋 🛄 |
| AUTOonline_Gebote_120309.pdf          | 72 Kb 09.03.12 17:15 💼 🛄  |
| Datei hinzufügen Alle/keine markieren |                           |

In der "Schadenliste" erkennen Sie an dem runden grünen Symbol, dass Gebote für den Vorgang eingegangen sind.

| ••••• 🛹 🖧 () 🚸 🍳 |       |            | Erstellt   | test restwert            |
|------------------|-------|------------|------------|--------------------------|
| 0 🛛 0 0 🚅 🊸      | Antwo | ort der Re | stwertbörs | e liegt vor <sup>B</sup> |

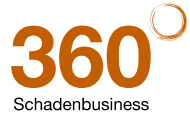

#### 4.6 Fotos für die Restwertbörse hinzufügen

Sie können digitale Fotos in den Vorgang "hochladen".

#### Wissenswertes:

• Fotos werden beim Hochladen automatisch komprimiert.

#### So fügen Sie ein Foto zum Vorgang hinzu:

- 1. Klicken Sie im Vorgang auf "Anhänge".
- 2. Klicken Sie auf "Datei hinzufügen" in der jeweiligen Kategorie.
  - Um Fotos an das Gutachten anzuhängen, klicken Sie in der Kategorie "Bilder" auf "Datei hinzufügen".
  - Sie können ein Bild, das Sie zur Kategorie Bilder angehängt haben, durch Anklicken des Kontrollfeldes auch f
    ür die Restwertbörse zur Verf
    ügung stellen!
  - Um ein Foto *nur für die Restwertbörse* (nicht für Gutachten) anzuhängen, klicken Sie in der Kategorie "**Restwertbörsen**" auf "**Datei hinzufügen**".
  - Um ein Foto *nur für Ihre eigenen Dokumentationszwecke* anzuhängen, klicken Sie in der Kategorie "Andere Dokumente" auf "Datei hinzufügen".

| Vertrags                            | rt Vollkasko Schaden Hr                | : Beispiel        | Amt. Kennzeichen: AP-W 1        | Fahrzeughalter; Max | Mustermann |
|-------------------------------------|----------------------------------------|-------------------|---------------------------------|---------------------|------------|
| Journal                             |                                        |                   |                                 |                     |            |
| Unfalidaten                         | <i>a</i>                               | Notizen Drucken   | Mitteilung senden Fall kopieren | Senden Zurü         | di zu 💙    |
| Schadenbeschreibung                 |                                        |                   |                                 |                     | unte 🖸     |
| Anstoßbereiche                      |                                        |                   |                                 |                     | Hane 😈     |
| Besichtigungsdaten                  | Bilder                                 |                   |                                 |                     |            |
| Versicherungsdaten                  |                                        |                   |                                 |                     |            |
| Fahrzeughalter                      | Data bioxidiana Altabaira madima       |                   |                                 |                     |            |
| <ul> <li>Fahrzeugauswahl</li> </ul> | Date Intranugen Adexette mandere       |                   |                                 |                     |            |
| Fahrzeugdaten                       | Gutachten                              |                   |                                 |                     |            |
| Lohnfaktoren                        |                                        |                   |                                 |                     |            |
| Schadenerfassung                    | Batal block diana bitata anakiran      |                   |                                 |                     |            |
| Kalkulationsoptionen                | Date Initzurugen Allenkeite markere    |                   |                                 |                     |            |
| • Ergebnisse                        | Restwertbörsen                         |                   |                                 |                     |            |
| Fahrzeugbewertung                   |                                        |                   |                                 |                     |            |
| VALUEpilot                          | Bakal kinon di kasa di Kakalan mashina |                   |                                 |                     |            |
| Minderwert                          | Uatel Initizurugen Allenkeite markiere | _                 |                                 |                     |            |
| Anhange                             | Andere Dokumente                       |                   |                                 |                     |            |
| Restwertbörsen                      |                                        |                   |                                 |                     |            |
| Schadenfall beenden                 | U ValuePiotReport.pdf                  | 636 K6 23.02.12 0 | 77.20 <mark>- 1</mark> 1        |                     |            |
|                                     |                                        |                   |                                 |                     |            |
|                                     | Datei hinzufügen Allefkeine markiere   | n -               |                                 |                     |            |
|                                     |                                        |                   |                                 |                     |            |
|                                     | Alle/keine markiere                    | n Auswahl löschen |                                 | Speichern Zurückse  | etzen      |

Der von Ihnen zuletzt verwendete Pfad (Laufwerk und Verzeichnis) wird angeboten.

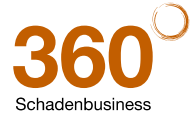

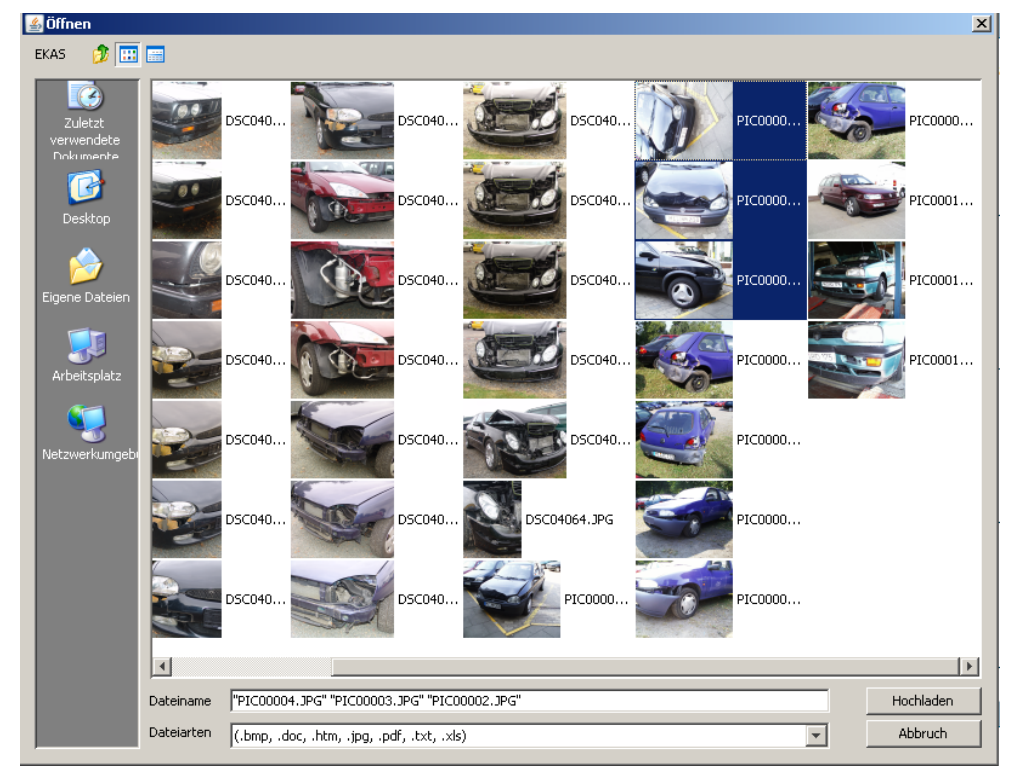

3. Wählen Sie den Pfad (Laufwerk und Verzeichnis) aus, auf dem die Fotos gespeichert sind. Über die Symbole links (z.B. Arbeitsplatz) können Sie zu dem gewünschten Pfad navigieren.

4. Markieren Sie die Fotos in der Reihenfolge, in der sie für die Kategorie übernommen werden sollen, und klicken Sie auf "**Hochladen**".

## Um mehrere Fotos zu markieren, halten Sie die STRG-Taste gedrückt und klicken dann auf die gewünschten Bilder.

Die Fotos werden in der Reihenfolge, in der Sie diese markiert haben, übernommen.

Zusätzlich erscheinen Icons, mit denen Sie die Fotos löschen, kopieren oder für die Restwertbörse markieren können.

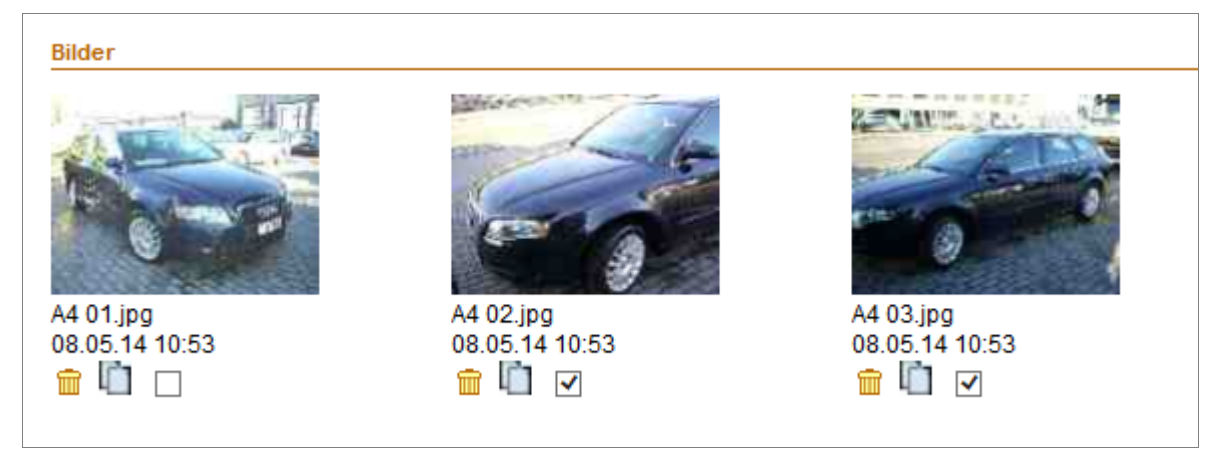

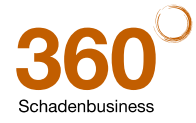

- 5. Führen Sie die gewünschte Aktion durch:
- Um ein Foto für die Restwertbörse zu verwenden, markieren Sie das Kästchen 🗹 unter dem Bild.
- Um ein Foto in einer größeren Darstellung anzuzeigen, klicken Sie auf das Bild. Das Foto erscheint in einem eigenen Fenster. Wenn mehrere Fotos angehängt sind, können Sie über Pfeilsymbole zwischen den Bildern blättern. Um das Fenster zu schließen, klicken Sie auf das Windows-Schließsymbol 🔀 des Fensters. Eine Bearbeitung ist hier nicht möglich.
- Um ein Foto in eine andere Kategorie zu verschieben, "ziehen" Sie es mit gedrückter linker Maustaste in die gewünschte Kategorie.
- Um ein irrtümlich ausgewähltes Foto aus dem Vorgang zu löschen, klicken Sie auf das Papierkorbsymbol in unter dem Bild.

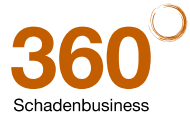